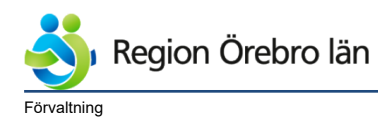

Dokumentrubrik FaR- lathund för NCS Cross Dokumentnr Revision 760340 R1

<sub>Ägare</sub> Helena Tholin

Verksamhet

Staben Hälso- och sjukvård,Primärvård Norr,Primärvård väster,Primärvård Söder,Primärvård Örebro,Privata vårdcentraler

Diarienr

Dokumentkategori Administrativ rutin <sup>Fastställare</sup> Karolina Stridh

Slutgranskare

Helena Tholin

760340 R1 Reviderat datum

2021-07-08

Giltigt datum fr o m 2021-07-08

## FaR- lathund för NCS Cross

1. Gå in på aktuell patient.

|         |                                                                                                    | 2. Gå in på remisser i                |
|---------|----------------------------------------------------------------------------------------------------|---------------------------------------|
| nisser  | Remisser Admin Inställningar Hiäl                                                                                                    | vårddokumentationen och där finns     |
|         | International and a second second sec | Fysisk aktivitet på                   |
|         | Lab                                                                                                    | Recept längst ner. Dubbelklicka.      |
| 3       | Konsultremiss                                                                                                    |                                       |
|         | Röntgenremiss e-remiss                                                                                                    |                                       |
| rnina   | Allergiremiss, lungklin                                                                                                    |                                       |
| / epis  | Endoskopiremiss                                                                                                    |                                       |
| ig, osj | Extern rehabilitering                                                                                                    |                                       |
|         | Neurofys/Sömn e-remiss                                                                                                    |                                       |
|         | Obduktionsremiss                                                                                                    |                                       |
|         | PAD-remiss                                                                                                    |                                       |
|         | Sjukgymnastremiss                                                                                                    |                                       |
|         | Smärtremiss                                                                                                    |                                       |
|         | Vaginal cytologiremiss                                                                                                    |                                       |
|         | FAR Fysisk Aktivitet på Recept                                                                                                    |                                       |
|         |                                                                                                    | 3. Skriv in patientens telefonnummer. |
| P       | atientens mobiltelefonnummer-                                                                                                    |                                       |
|         |                                                                                                    |                                       |
|         |                                                                                                    |                                       |
|         |                                                                                                    |                                       |
| Г       |                                                                                                    |                                       |
|         | N                                                                                                    |                                       |
|         | 6                                                                                                    |                                       |
|         |                                                                                                    |                                       |
|         |                                                                                                    |                                       |

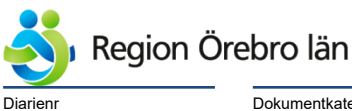

Dokumentkategori Administrativ rutin Dokumentrubrik FaR- lathund för NCS Cross

Reviderat datum 2021-07-08

Giltigt datum fr o m 2021-07-08

| S       Sokord         Patientens mobiltelefonnummer         Anledning: Övervikt         Anledning: Glukosint/Diabetes         Anledning: Höga blodfetter         Anledning: Högt blodtryck         Anledning: Hjärtsvikt         Anledning: Stroke         Anledning: Fysisk inaktivitet         Anledning: Hjärt-/kärlsjukdom         Tillägg hjärt/kärl         Anledning: Stroke         Anledning: Prysisk inaktivitet         Anledning: Stroke         Anledning: Stroke         Anledning: Stroke         Anledning: Stroke         Anledning: Stroke         Anledning: Stroke         Anledning: Stroke         Anledning: Stroke         Anledning: Stroke         Anledning: Stroke         Anledning: Stroke         Anledning: Stroke         Anledning: Ovrigt         Tillägg probl i rörelseorganen         Anledning: Övrigt         Målsättning         Wäningsform: Kondition         Träningsform: Ilthållighet | <ul> <li>4. Dubbelklicka på anledning (t.ex. problem med rörelseapparaten).</li> <li>Du kan välja flera anledningar eller själv skriva en egen anledning under "övrigt".</li> <li>Du ser att för varje anledning du väljer så kommer det upp en liten ruta längst ner till höger som du kryssar i. För vissa anledningar finns det tillägg där du kan gå in och skriva i text vad du vill.</li> <li>5. Skriv målsättningen i text (kommer ut när receptet skrivs ut).</li> </ul> |
|----------------------------------------------------------------------------------------------------|----------------------------------------------------------------------------------------------------|
|                                                                                                    |                                                                                                    |
|                                                                                                    |                                                                                                    |
|                                                                                                    |                                                                                                    |
| <ul> <li>Träningsform: Kondition</li> <li>Träningsform: Styrka</li> <li>Träningsform: Uthållighet</li> <li>Träningsform: Rörlighet/smidighet</li> <li>Träningsform: Balans/koordination</li> </ul>                                                                                                    | 6. Välj sedan träningsform, styrka,<br>kondition etc.). Du kan välja flera<br>träningsformer. För varje träningsform<br>kommer det upp en lite ruta längst ner<br>till höger som du kryssar i.                                                                                                    |
| Träningsform: Balans/koordinatio                                                                                                    | 7. Väli sedan aktivitet 1 och skriv förslag                                                                                                    |
| Aktivitet 1: Förslag                                                                                                    | nå aktivitet i text                                                                                                    |
| Aktivitet 1: Förslaget är egen akti                                                                                                    |                                                                                                    |
| Aktivitet 1: Förslaget är gruppakti                                                                                                    |                                                                                                    |
| Aktivitet 1: Förslag                                                                                                    |                                                                                                    |
|                                                                                                    |                                                                                                    |

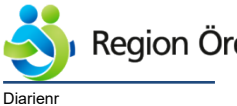

Region Örebro län

Dokumentkategori Administrativ rutin Dokumentrubrik FaR- lathund för NCS Cross

Reviderat datum

2021-07-08

Giltigt datum fr o m 2021-07-08

| Aktivitet 1: Förslag<br>Aktivitet 1: Förslaget är egen aktivite<br>Aktivitet 1: Förslaget är gruppaktivit                                                                                                    | 8. Välj sedan om aktiviteten är en <b>egen</b><br><b>aktivitet</b> (kryssa i rutan längst ner till<br>höger) eller en <b>gruppaktivite</b> t (kryssa i<br>rutan längst ner till höger).                              |
|----------------------------------------------------------------------------------------------------|----------------------------------------------------------------------------------------------------|
| Aktivitet 1: Dosering antal minuter/g<br>Aktivitet 1: Dosering antal gånger/vi<br>Aktivitet 1: Intensitet låg<br>Aktivitet 1: Intensitet måttlig<br>Aktivitet 1: Intensitet hög                                                                                                    | 9. Välj sedan dosering; antal minuter,<br>antal ggr/vecka samt om intensiteten är<br>hög, måttlig eller låg och kyssa i för<br>rutorna nere till höger.                                                              |
| Aktivitet 2: Förslag<br>Aktivitet 2: Förslaget är egenaktivite<br>Aktivitet 2: Förslaget är gruppaktivit<br>Aktivitet 2: Dosering antal minuter/g<br>Aktivitet 2: Dosering antal gånger/v<br>Aktivitet 2: Intensitet låg                                                                                                    | 10. Om du väljer ytterligare en aktivitet<br>så går du vidare till aktivitet 2 och gör<br>samma procedur som ovan.                                                                                                   |
| Upplevd hälsa: Mycket god<br>Upplevd hälsa: God<br>Upplevd hälsa: Någorlunda<br>Upplevd hälsa: Dålig<br>Upplevd hälsa: Mycket dålig<br>Vanlig fys aktiv nivå: 5 tim/vecka<br>Vanlig fys aktiv nivå: 3-5 tim/vecka<br>Vanlig fys aktiv nivå: 1-3 tim/vecka<br>Vanlig fys aktiv nivå: <1 tim/vecka<br>Fysisk aktivitet senaste veckan: 5 ti<br>Fysisk aktivitet senaste veckan: 3-5<br>Fysisk aktivitet senaste veckan: 1-3<br>Fysisk aktivitet senaste veckan: <1 | 11. Frågor om upplevd hälsa och fysisk<br>aktivitetsnivå kan fyllas i om man önskar,<br>t ex för uppföljning.                                                                                                    |
| Akuţsvar Hall Ut<br>Prelsvar ✓ Utskrift K<br>ida 2 Mottag Bet.a                                                                                                    | 12. Tryck sedan på <b>Mottagare</b> längst ner<br>på sidan. Då kommer det upp en<br>rullgardin på höger sida.<br>Både vid <b>egen aktivitet</b> och vid<br><b>gruppaktivitet</b> markeras den egna<br>vårdcentralen. |

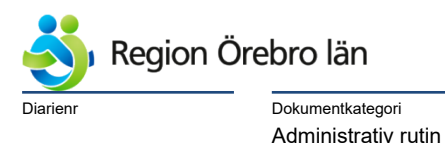

Dokumentrubrik FaR- lathund för NCS Cross

Reviderat datum

2021-07-08

Giltigt datum fr o m 2021-07-08

| Mottagare          Adolfsbergs vårdcentral         Adskersunds vårdcentral         Baggängens vårdcentral         Brickebackens vårdcentral         Brickebackens vårdcentral         Registr.         Mottagare         Enhet         Adolfsbergs vårdcentral         Telefon         Handläggare | Vid gruppaktivitet – här kan man hjälpa<br>patienten att hitta lämpligt alternativ<br>genom att tillsammans gå in och titta i<br><u>Aktivitetskatalogen</u> på<br>RF-SISU:s webbsida. |
|----------------------------------------------------------------------------------------------------|----------------------------------------------------------------------------------------------------|
| Ank.dat/tid Beslut rem. 150401                                                                                                    | 13. Skriv sedan beslutsdatum.                                                                                                    |
| FAR - Fysisk Aktivitet på Recep<br>Arkiv Visa Admin<br>Klar F3<br>Nästa F4                                                                                                    | <ul><li>14. Tryck arkiv, lagra signerat F12.</li><li>Viktigt att lagra signerat för att receptet ska komma med i statistiken.</li></ul>                                               |
| I 🗖 Utskr Nej-talong<br>krift Kopior 3 🕂                                                                                                    | 2 kopior skrivs ut med automatik.                                                                                                    |
| Remiss - FAR - Fysisk A<br>Arkiv Registrera Admi<br>Lagra osignerat<br>Lagra för LSK<br>Lagra signerat                                                                                                    |                                                                                                    |
|                                                                                                    | 15. En kopia behåller du själv för<br>uppföljning (eller lämnas till FaR-<br>koordinator för uppföljning), en kopia<br>lämnas till patienten.                                         |